#### e- oku daki ÖĞRENCİ LİSTELERİNİ EXCEL veya WORD e aktarmak

AMACIMIZ: e okul raporlar kısmındaki öğrenci listelerini excel veya word ortamına aktarmak. Bu sayede örneğin DYNED için öğrenci listesi oluştururken elle yazmayacağız. Hazır listemiz olacak. üzerinde silme, ekleme gibi değişiklikler yapabileceğiz.

ŞİMDİ 4/A sınıfının e okuldaki raporunu excele aktaralım.

ÖĞRENCİ İŞLEMLERİ kısmındayken
yazıcı işretine basarak Raporlar akranına geldik
4/A sınıfını seçtik
Aşağıdaki görüntü oluştu.

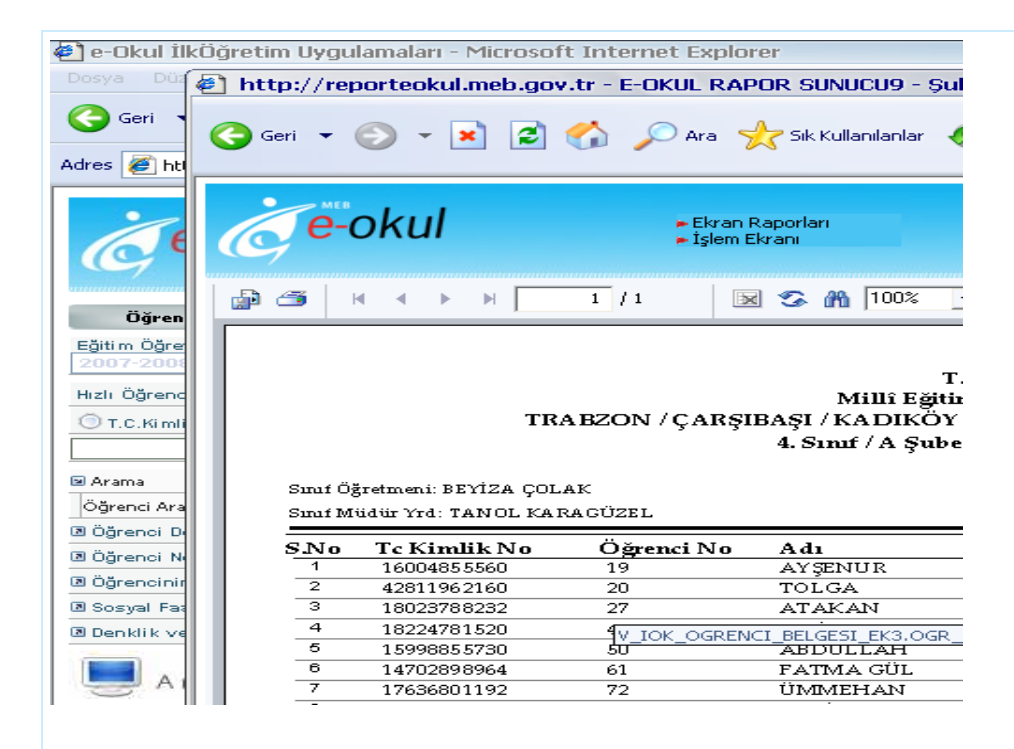

2.Şekilde görüldüğü gibi **yazıcı işaretinin yanındaki işarete** tıklayalım. Tıklayınca **Export Report yazan pencere açılacak.** 

| 6 e                                                                              | -OKUI        | :      | Ekran Raporları<br>İşlem Ekranı                                                                                        |
|----------------------------------------------------------------------------------|--------------|--------|----------------------------------------------------------------------------------------------------|
| p 6                                                                              | н ч ► н      | 1 /1   | 👿 😘 🎢 100% 💌                                                                                                    |
|                                                                                  |              | (      | Export Report                                                                                                    |
|                                                                                  |              |        | File Format :                                                                                                    |
|                                                                                  |              |        | Crystal Reports (RPT)                                                                                                  |
| TRABZON / Ç<br>Sınıf Öğretmeni: BEYİZA ÇOLAK<br>Sınıf Müdür Yrd: TANOL KARAGÜZEL |              |        | Crystal Reports (RPT)<br>Adobe Acrobat (PDF)                                                                           |
|                                                                                  |              |        | Microsoft Excel - Data Only (XLS)<br>Microsoft Word (RTF)<br>Microsoft Word - Editable (RTF)<br>Rich Text Formaț (RTF) |
| SNo                                                                              | Tc Kimlik No | Öğrenc |                                                                                                    |
| 1                                                                                | 16004855560  | 19     |                                                                                                    |
| 2                                                                                | 42811962160  | 20     | File name:                                                                                                    |
| 3                                                                                | 18023788232  | 27     |                                                                                                    |
| 4                                                                                | 18224781520  | 49     | 1                                                                                                    |
| 5                                                                                | 15998855730  | 50     | OK Concol Province                                                                                                    |
| 6                                                                                | 14702898964  | 61     | Calicei Browse                                                                                                    |
| 7                                                                                | 17636801192  | 72     | OWINELING WOR                                                                                                    |
| 8                                                                                | 19169750008  | 76     | SEMİH SAĞLAM                                                                                                    |
| 9                                                                                | 13547937470  | 81     | AYŞEGÜL KURT                                                                                                    |
|                                                                                  |              |        |                                                                                                    |

3. Export Report Penceresinde (Microsoft Excel XLS) veya (Microsft Word RTF) den birini seçtik. (Burada Excel anlatılacak. Word için de aynı yol izlenebilir))

(Microsoft Excel XLS) i seçtik

şimdi nereye kaydetmek istiyorsak orayı göstereceğiz. File Name yazan kısımda Ok Cancel <u>Brows</u> <u>Brows a tıklatık</u>

Save As kısmı açıldı. Ben masa üstünü seçtim. Dosya Adını 4A yazdım

| 🖭 Yeni Microsoft Wo | rd Belgesi - Microsof                                                                                                    | t Word                                                                                                    |                                                                                   |                                     |                     |                  |
|---------------------|----------------------------------------------------------------------------------------------------|----------------------------------------------------------------------------------------------------|-----------------------------------------------------------------------------------|-------------------------------------|---------------------|------------------|
| i Dosya D 🚳 htt     | Export Report                                                                                                    |                                                                                                    | 23                                                                                | Şube Listesi (Öğrenci No            | Sıralı) - Microsoft | I 🗆 🗆            |
| 🗋 🚔 🖌               | File Format :<br>Crystal Reports (RPT)                                                                                                    | •                                                                                                    |                                                                                   | 🚱 🔗 🎍                               | > del.icio.us       | TAG              |
|                     | Page Range<br>C All<br>C Pages:<br>From : 1                                                                                                    | To: 1                                                                                                    |                                                                                   |                                     |                     | 40147            |
|                     | File name:                                                                                                    | Cancel                                                                                                    | Browse                                                                            | T.C.                                | B                   | usinessObjects 🛛 |
| m                   | nui Öğretmeni: BEYIZA<br>mai Müdür Yrd: TANOL<br>1 16004855560<br>2 42811962160<br>3 18023788232<br>4 18224781520<br>5 15998855730<br>5 1470288964<br>7 17636801192<br>8 19169750008<br>9 13547937470 | Save As<br>Save As<br>Konum:<br>Pecent<br>Masaüstü<br>Belgelerim<br>Bilgisayarım<br>Qi<br>Ağ Bağlantılarım | Masaiistii<br>Masaiistii<br>Bilgisayarim<br>Ağ Bağlantılarım<br>AKAPAKA<br>Okulum |                                     | tu Mübübi üğü       |                  |
|                     |                                                                                                    |                                                                                                    | Dosya adı:<br>Kayıt türü:                                                         | 4A<br>Crystal Reports (RPT) (".rpt) | •                   | Kaydet<br>İptal  |

### 4. Aşağıdaki görüntü oluştu. Okey dedik.

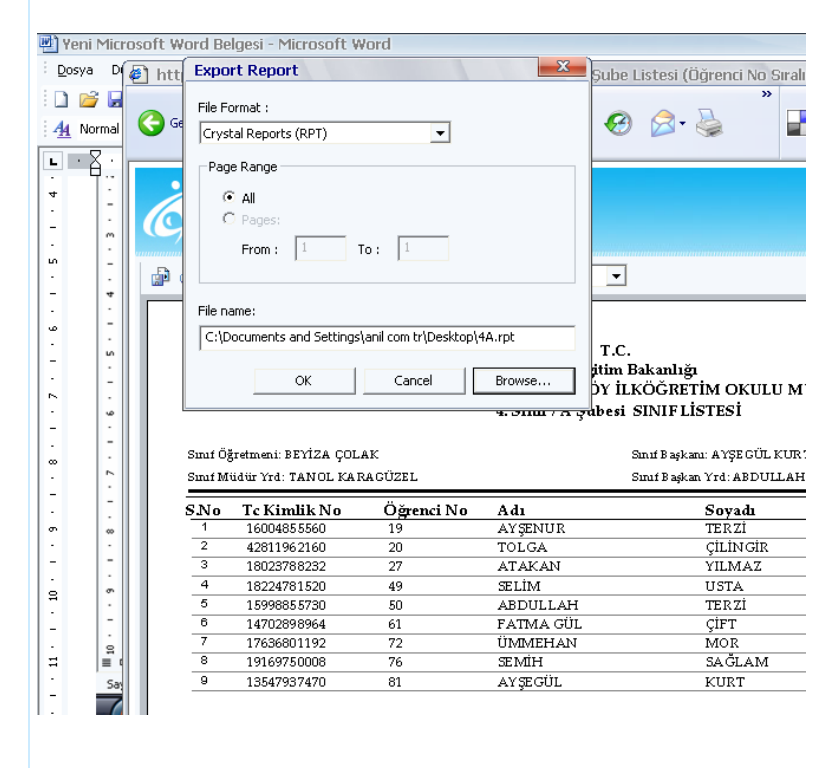

5. Aşağıdaki gibi bir ekran geldi.

"Evet" derseniz excel sayfası Kaydolur ve açılır.

"Hayır" derseniz : Sayfa kaydolur ama hemen açılmaz. Açmak isterseniz masa üstüne gidip çift tıklayıp açars

|               |            | Če-      | okul                          | :         | ▶ Ekran Raporları<br>▶ İşlem Ekranı                                 |                                                        |  |  |  |  |
|---------------|------------|----------|-------------------------------|-----------|---------------------------------------------------------------------|--------------------------------------------------------|--|--|--|--|
| -             | : <u>4</u> |          | H 4 Þ H                       | 1 / 1     | 🗵 🕉 🛍 100% 🔻                                                        | Bu                                                     |  |  |  |  |
| 1 . 3 . 1 . 2 |            |          | тв                            | ABZON / Ç | T.C<br>Millî Eğitim<br>ARŞIBAŞI / KADIKÖY İL<br>4. Sınıf / A Şubesi | Bakanlığı<br>KÖĞRETİM OKULU MÜDÜRLÜĞÜ<br>SINIF LİSTESİ |  |  |  |  |
| •             |            |          |                               |           | Report Viewer Export                                                | X                                                      |  |  |  |  |
| 4             |            | Sınıf Öğ | Sınıf Öğretmeni: BEYİZA ÇOLAK |           |                                                                     |                                                        |  |  |  |  |
|               |            | Sinif M  | üdür Yrd: TANOL KA            | RAGÜZEL   | The report has been                                                 | exported. Would you like to open it?                   |  |  |  |  |
| •             |            | S.No     | Tc Kimlik No                  | Öğrenc    | 7                                                                   |                                                        |  |  |  |  |
|               |            | 1        | 16004855560                   | 19        | Evet                                                                | Havir                                                  |  |  |  |  |
| -             |            | 2        | 42811962160                   | 20        | 2.00                                                                |                                                        |  |  |  |  |
|               |            | 3        | 18023788232                   | 27        | ATAKAN                                                              | YILMAZ                                                 |  |  |  |  |
| ص             |            | 4        | 18224781520                   | 49        | SELİM                                                               | USTA                                                   |  |  |  |  |
| ·             |            | 5        | 15998855730                   | 50        | ABDULLAH                                                            | TERZİ                                                  |  |  |  |  |
| -             |            | 6        | 14702898964                   | 61        | FATMA GÜL                                                           | ÇİFT                                                   |  |  |  |  |
|               |            | 7        | 17636801192                   | 72        | ÜMMEHAN                                                             | MOR                                                    |  |  |  |  |
|               |            | 8        | 19169750008                   | 76        | SEMİH                                                               | SAĞLAM                                                 |  |  |  |  |
| -             |            | 9        | 13547937470                   | 81        | AYŞEGÜL                                                             | KURT                                                   |  |  |  |  |
|               |            |          |                               |           |                                                                     |                                                        |  |  |  |  |

6. Excel sayfası açıldı ama Kılavuz çizgileri görünmüyor.

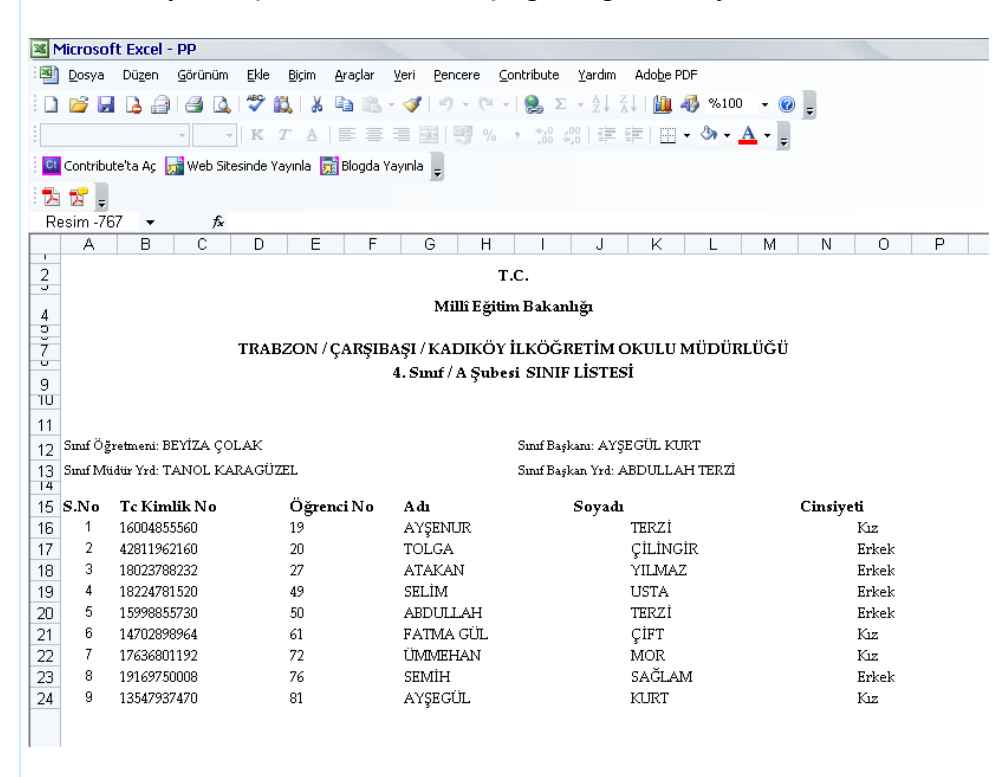

7. Kılavuz çizgilerini göstermenin iki yolu var

a) Araçlar- Seçenekler
Aşağıdaki pencere açılır
Kılavuz Çizgilerini göster i tıklarsınız

Tamam.

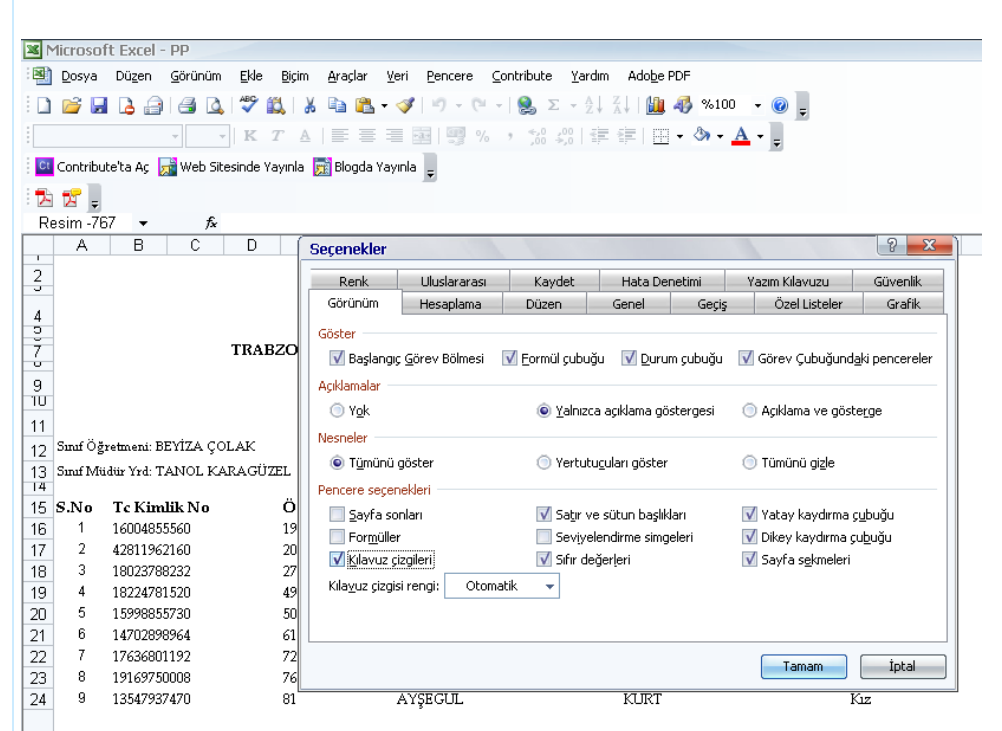

b) Sayfanın üst kısmında Sağ tık

#### Formlar

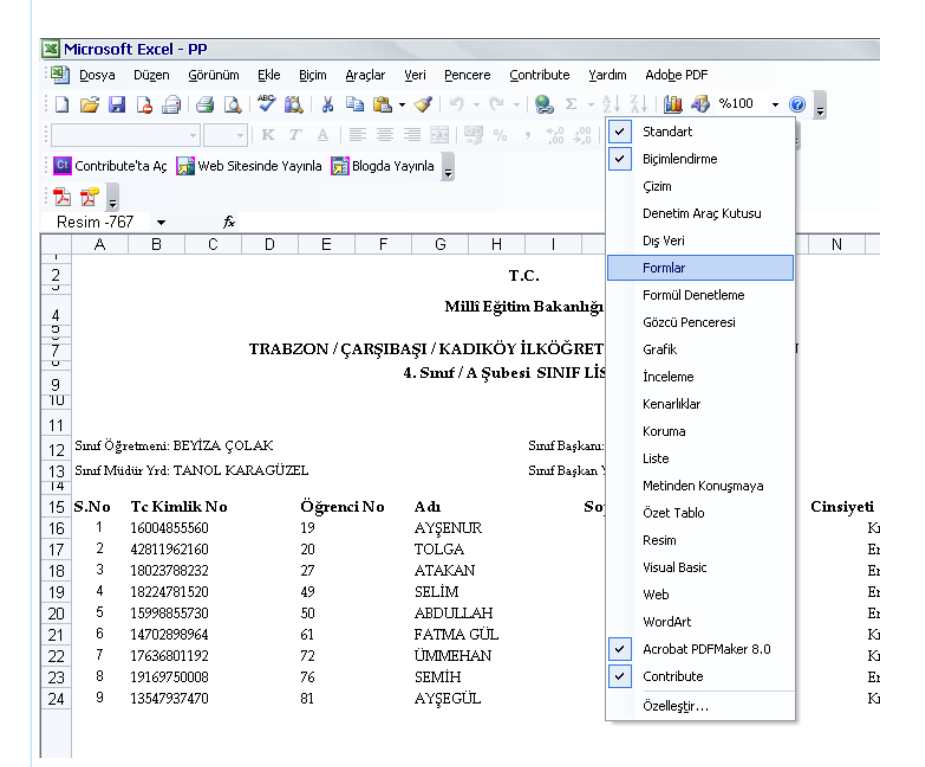

Bu kutucuğu işaretlersiniz.

| Microsoft Excel - PP |                                                         |                        |                                            |                              |                                                      |                     |  |  |  |  |  |
|----------------------|---------------------------------------------------------|------------------------|--------------------------------------------|------------------------------|------------------------------------------------------|---------------------|--|--|--|--|--|
| 8                    | <u>D</u> osya                                           | Düzen <u>G</u> örünüm  | <u>E</u> kle <u>B</u> içim <u>A</u> raçlar | <u>V</u> eri <u>P</u> encere | <u>C</u> ontribute <u>Y</u> ardım Ado <u>b</u> e PDF |                     |  |  |  |  |  |
| 1                    | <i>i</i>                                                | 🖪 🔒 🖓                  | 🍄 📖 🐰 🗈 🛍                                  | - 🍼 🛛 - 🕬                    | -   🧕 🗵 - Al 🖓   🛄 🦓 🕈                               | 6100 👻 🕜 💂          |  |  |  |  |  |
|                      |                                                         | *                      | K <i>T</i> <u>A</u>   ≣ ≣                  | = = 9 %                      | · % %   🗐 🗐 - 🕅                                      | • <u>A</u> • .      |  |  |  |  |  |
| Ct                   | Contribu                                                | te'ta Aç , 🛃 Web Site: | sinde Yayınla   📷 Blogda Y                 | /ayınla <sub>∓</sub>         |                                                      | _                   |  |  |  |  |  |
|                      |                                                         |                        |                                            |                              |                                                      |                     |  |  |  |  |  |
| Resim -767 🔻 🏂       |                                                         |                        |                                            |                              |                                                      |                     |  |  |  |  |  |
|                      | A                                                       | B C                    | D E F                                      | G H                          | I J K L                                              | . M N               |  |  |  |  |  |
| 2                    |                                                         |                        |                                            |                              | T.C.                                                 | Fo 🔻 🗙              |  |  |  |  |  |
| 5                    |                                                         |                        |                                            |                              |                                                      |                     |  |  |  |  |  |
| 4                    | 4 Millî Egîtîm Bakanlığı                                |                        |                                            |                              |                                                      |                     |  |  |  |  |  |
| Ť                    | TRABZON / CARSIBASI / KADIKÖY İLKÖĞRETİM OKULU MÜDI 🗹 💿 |                        |                                            |                              |                                                      |                     |  |  |  |  |  |
| - ù                  |                                                         |                        | 3 3                                        | ,<br>4. Smif / A Sul         | besi SINIF LİSTESİ                                   |                     |  |  |  |  |  |
| 9                    |                                                         |                        |                                            | ,                            |                                                      |                     |  |  |  |  |  |
| 11                   |                                                         |                        |                                            |                              |                                                      | -                   |  |  |  |  |  |
| 12                   | Sınıf Öğ                                                | retmeni: BEYİZA ÇOL    | .AK                                        |                              | Sınıf Başkanı: AYŞEGÜL KURT                          |                     |  |  |  |  |  |
| 13                   | Smif Mü                                                 | dür Yrd: TANOL KAF     | AGÜZEL                                     |                              | Sinif Baskan Yrd: ABDULLAH TE                        | R                   |  |  |  |  |  |
| 14                   |                                                         |                        |                                            |                              | -                                                    |                     |  |  |  |  |  |
| 15                   | S.No                                                    | Tc Kimlik No           | Oğrenci No                                 | Adı                          | Soyadı                                               | Kılavuzu Değiştir 🕅 |  |  |  |  |  |
| 16                   | 1                                                       | 16004855560            | 19                                         | AYŞENUR                      | TERZI                                                |                     |  |  |  |  |  |
| 17                   | 2                                                       | 42811962160            | 20                                         | TOLGA                        | ÇILINGIR                                             |                     |  |  |  |  |  |
| 18                   | 3                                                       | 18023/88232            | 2/                                         | ATAKAN                       | YILIVIAZ                                             |                     |  |  |  |  |  |
| 19                   | 4                                                       | 18224/81520            | 49                                         | ADDITIAL                     | USIA                                                 |                     |  |  |  |  |  |
| 20                   | 6                                                       | 13220033730            | 50<br>61                                   | RATMA CÚT                    | CIFT                                                 |                     |  |  |  |  |  |
| 22                   | 7                                                       | 17636801192            | 72                                         | ÚMMEHAN                      | ÇIPT<br>MOR                                          |                     |  |  |  |  |  |
| 23                   | 8                                                       | 19169750008            | 76                                         | SEMİH                        | SAĞI.AM                                              |                     |  |  |  |  |  |
| 24                   | 9                                                       | 13547937470            | 81                                         | AYŞEGÜL                      | KURT                                                 |                     |  |  |  |  |  |
|                      |                                                         |                        |                                            | s -                          |                                                      |                     |  |  |  |  |  |
|                      |                                                         |                        |                                            |                              |                                                      |                     |  |  |  |  |  |
|                      |                                                         |                        |                                            |                              |                                                      |                     |  |  |  |  |  |
|                      |                                                         |                        |                                            |                              |                                                      |                     |  |  |  |  |  |

## 8 İşte Kılavuz Çizgileri de geldi.

| ×N  | 1icrosof      | t Excel - PP          |                                            |                                       |                                              |                                                    |           |        |  |
|-----|---------------|-----------------------|--------------------------------------------|---------------------------------------|----------------------------------------------|----------------------------------------------------|-----------|--------|--|
| 3   | <u>D</u> osya | Düzen <u>G</u> örünüm | <u>E</u> kle <u>B</u> içim <u>A</u> raçlar | <u>V</u> eri <u>P</u> encere <u>C</u> | ontribute <u>Y</u> ardım                     | Ado <u>b</u> e PDF                                 |           |        |  |
|     | 💕 🔒           | 🖪 🖨 🖪 🖪               | 🌮 🛍 🛛 🕹 🖺                                  | • 🎯   10) = (%) -                     | $\sim   \bigotimes \Sigma - A   \frac{2}{2}$ | () 🛍 🦓 %1                                          | 100 🛛 🕡 📃 |        |  |
| -   |               |                       | K T A E                                    | =                                     | · *** ***                                    | (1) (1) (1) (2) (2) (2) (2) (2) (2) (2) (2) (2) (2 | - A -     |        |  |
| Ct  | Contribut     | e'ta Δc 📑 Web Sitesi  | nde Yavınla 📑 Blogda Y                     | /avinla                               |                                              |                                                    |           |        |  |
|     |               |                       |                                            | Ţ.                                    |                                              |                                                    |           |        |  |
| : 📐 | 😕 🥃           | 7 - 6                 |                                            |                                       |                                              |                                                    |           |        |  |
| RE  | A SIM -76     | / ♥ /×                | D E E                                      | G H                                   |                                              | K I                                                | M N       | 0 6    |  |
| -   |               | 8 0                   |                                            |                                       | -                                            |                                                    |           |        |  |
| 3   |               |                       |                                            | 1                                     | .с.                                          |                                                    |           |        |  |
| 4   |               |                       |                                            | Millî Eğiti                           | m Bakanlığı                                  |                                                    |           |        |  |
| ē   |               |                       |                                            |                                       |                                              |                                                    |           |        |  |
| 7   |               | Т                     | RABZON / ÇARŞIE                            | AŞI / KADIKÖY                         | ILKÖĞRETİM (                                 | JKULU MÜDI                                         |           |        |  |
| 9   |               |                       |                                            | 4. Smif / A Şube                      | si SINIF LİSTES                              | si                                                 |           |        |  |
| ĩŬ  | ΰυ 🔲 🛄        |                       |                                            |                                       |                                              |                                                    |           |        |  |
| 11  |               |                       |                                            |                                       |                                              |                                                    |           |        |  |
| 12  | Sınıf Öğı     | etmeni: BEYİZA ÇOLA   | AK .                                       |                                       | Sınıf Başkanı: AYŞ                           | EGÜL KURT                                          | 😭 🛄       |        |  |
| 13  | Smif Mü       | dür Yrd: TANOL KAR    | AGÜZEL                                     |                                       | Sınıf Başkan Yrd: A                          | ABDULLAH TER                                       | 1         |        |  |
| 14  | G NI-         | T - 1/4141- N -       | Öž 1 N                                     |                                       |                                              |                                                    | Cii       |        |  |
| 15  | 3.100         | 16004855560           | 19                                         | AVSENTE                               | Soyadi                                       | TERZİ                                              | Cinsiy    | Eu Kiz |  |
| 17  | 2             | 42811962160           | 20                                         | TOLGA CILINGIR                        |                                              |                                                    |           | Erkek  |  |
| 18  | 3             | 18023788232           | 27                                         | ATAKAN YILMAZ                         |                                              |                                                    |           | Erkek  |  |
| 19  | 4             | 18224781520           | 49                                         | SELİM USTA                            |                                              |                                                    |           | Erkek  |  |
| 20  | 5             | 15998855730           | 50                                         | ABDULLAH                              |                                              | TERZÍ                                              |           | Erkek  |  |
| 21  | 6             | 14702898964           | 4702898964 61 FATMA GÜL                    |                                       |                                              | ÇİFT                                               |           | Kız    |  |
| 22  | 7             | 17636801192           | 72                                         | ÜMMEHAN                               |                                              | MOR                                                |           | Kız    |  |
| 23  | 8             | 19169750008 76 SEMİH  |                                            |                                       |                                              | SAĞLAM                                             |           | Erkek  |  |
| 24  | 9             | 13547937470           | 81                                         | AYŞEGÜL                               |                                              | KURT                                               |           | Kız    |  |
|     |               |                       |                                            |                                       |                                              |                                                    |           |        |  |
|     |               |                       |                                            |                                       |                                              |                                                    |           |        |  |
|     |               |                       |                                            |                                       |                                              |                                                    |           |        |  |

# ARTIK EXCEL SAYFASINDASINIZ, İSTEDİĞİNİZ YERİ SİLİN KOPYALAYIN....

## Serhat İPEK

Eğitici Bilgisayar Formatörü